## 説明用コンテンツを活用する

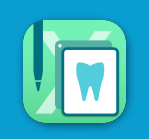

説明用資料には「DX\_Finderコンテンツ」「症例」2つの画面があり、いずれも診断書と一緒に説明 用資料として印刷することができます DX\_FinderコンテンツはPDF資料ですが、「+TV」マークのあるコンテンツはダウンロードすると

PDFの内容を動画で観ることができます

| 4:31<br>1809 QuickLook Docs                                                                                                    | ◆ 44% (%)<br>()<br>()<br>()<br>()<br>()<br>()<br>()<br>()<br>()<br>(                                                                                                    | 10 QuickLoad Decs 💋 📑 🚺 👔 👘 👔 7/1/5740.009                                                                                                    | <b>♥ 84% (\$)</b> }                                      |
|----------------------------------------------------------------------------------------------------|----------------------------------------------------------------------------------------------------|----------------------------------------------------------------------------------------------------|----------------------------------------------------------|
| 10:24 1920日(8)<br>説明用資料                                                                                                    | DX.Finderコンテンツ 創例<br>マイフォルダ                                                                                                    | <ul> <li>Call     <li>Call     </li> <li>Call     </li> <li>Call      </li> <li>Call     </li> <li>Call     </li> <li>Call     </li> <li>Call     </li> <li>Call      </li> <li>Call      </li> <li>Cal</li></li></li></li></li></li></li></li></li></li></li></li></li></li></li></li></li></li></li></li></li></li></li></li></li></li></ul> | <b>く症例&gt;</b><br>使います<br>aKeアプリで<br>の登録が必要              |
|                                                                                                    | DX_Finder コンテンツー覧                                                                                                    |                                                                                                    | 2006/0<br>2006/0<br>2006/0<br>2006/0<br>2006/0<br>2006/0 |
| DX_Finder サポート         新作:<br>1月17日発           ・         ・           ・         ・           ・         ・           ・         ・           ・         ・           ・         ・           ・         ・           ・         ・           ・         ・           ・         ・           ・         ・           ・         ・           ・         ・           ・         ・           ・         ・           ・         ・           ・         ・           ・         ・           ・         ・           ・         ・           ・         ・           ・         ・           ・         ・           ・         ・           ・         ・           ・         ・           ・         ・           ・         ・           ・         ・           ・         ・           ・         ・           ・         ・           ・         ・           ・         ・           ・ <td>12月13日の新作/<br/>更新         人気ランキング<br/>(22/9/~22/11/3         DentalX 専用           ・         ・         ・         ・         ・         ・         ・         ・         ・         ・         ・         ・         ・         ・         ・         ・         ・         ・         ・         ・         ・         ・         ・         ・         ・         ・         ・         ・         ・         ・         ・         ・         ・         ・         ・         ・         ・         ・         ・         ・         ・         ・         ・         ・         ・         ・         ・         ・         ・         ・         ・         ・         ・         ・         ・         ・         ・         ・         ・         ・         ・         ・         ・         ・         ・         ・         ・         ・         ・         ・         ・         ・         ・         ・         ・         ・         ・         ・         ・         ・         ・         ・         ・         ・         ・         ・         ・         ・         ・         ・         ・         ・         ・         ・         ・         ・         ・         ・         ・         ・         &lt;</td> <td>Dental<br/>X(R)時用 Docs<br/>事美 · 頻正 定期検診</td> <td></td> | 12月13日の新作/<br>更新         人気ランキング<br>(22/9/~22/11/3         DentalX 専用           ・         ・         ・         ・         ・         ・         ・         ・         ・         ・         ・         ・         ・         ・         ・         ・         ・         ・         ・         ・         ・         ・         ・         ・         ・         ・         ・         ・         ・         ・         ・         ・         ・         ・         ・         ・         ・         ・         ・         ・         ・         ・         ・         ・         ・         ・         ・         ・         ・         ・         ・         ・         ・         ・         ・         ・         ・         ・         ・         ・         ・         ・         ・         ・         ・         ・         ・         ・         ・         ・         ・         ・         ・         ・         ・         ・         ・         ・         ・         ・         ・         ・         ・         ・         ・         ・         ・         ・         ・         ・         ・         ・         ・         ・         ・         ・         ・         ・         ・         ・         < | Dental<br>X(R)時用 Docs<br>事美 · 頻正 定期検診                                                                                                    |                                                          |
|                                                                                                    |                                                                                                    |                                                                                                    |                                                          |
| 使いたい資料をきま<br>マイフォルら                                                                                                    | 5んと管理<br><b>ブの登録</b>                                                                                                    | <br>役立つ資料をPDFや動画で提供<br>  <b>コンテンツー覧</b>                                                                                                    |                                                          |
| *あらかじめ説<br>しておくと、<br>に印刷候補と<br>に印刷するこ                                                                                                    | 明資料をマイフォルダに登録<br>診断書をパターン印刷する際<br>して表示され、診断書と一緒<br>とができるようになります                                                                                                    | *分類ごとに、説明用のPDFコン<br>います<br>*PDFコンテンツの中でも「+TV」                                                                                                    | テンツが入って<br>」対応のコン:                                       |
| *「+TV」対応<br>たり、フォル<br>ることができ                                                                                                    | あのコンテンツを集めて管理し<br>ダ内の動画を連続して再生す<br>ます                                                                                                    | ソツはタウシロートしてPDFの<br>ることができます<br>・ ボタンを<br>タップすると<br>詳細を表示し<br>ます                                                                                                    |                                                          |
| マイフォルダ                                                                                                    | <u>■ 〒</u>                                                                                                    | 「+TV」マーク<br>がついています                                                                                                    |                                                          |

[toGo]画面で 🔠 [QuickLook]画面で 🔠 ボタンをタップすると説明用資料の画面が開きます

## コンテンツを説明用に追加印刷する

説明用コンテンツは、**診断書に追加して印刷**(または、説明用コンテンツを単体で印刷)できます

(又は ) ボタンをタップして、コンテンツ一覧フォルダから印刷したい**コンテンツを選択**します **追加ボタン**をタップすると、診断書の一番最後に追加されます

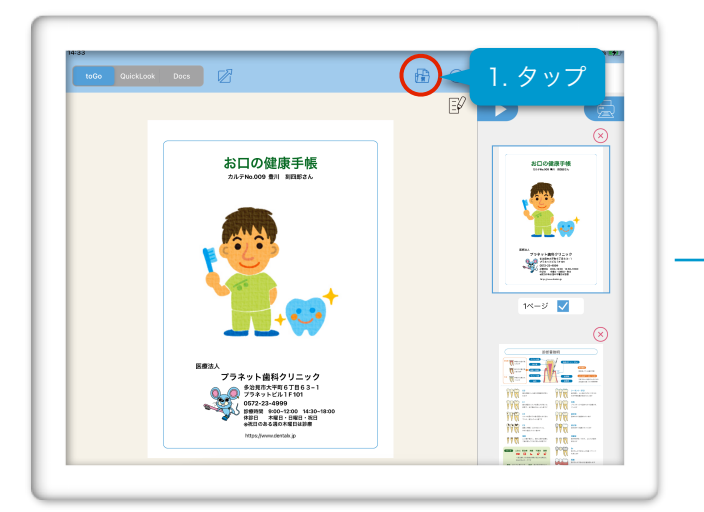

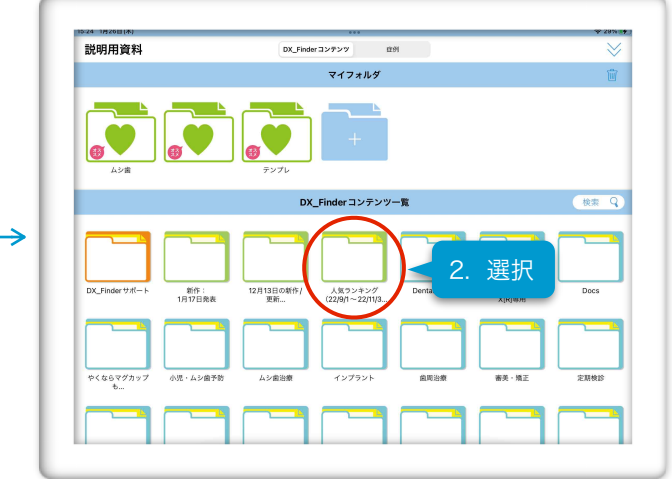

追加をしないで閉じる場合は右上の 📎 をタップします

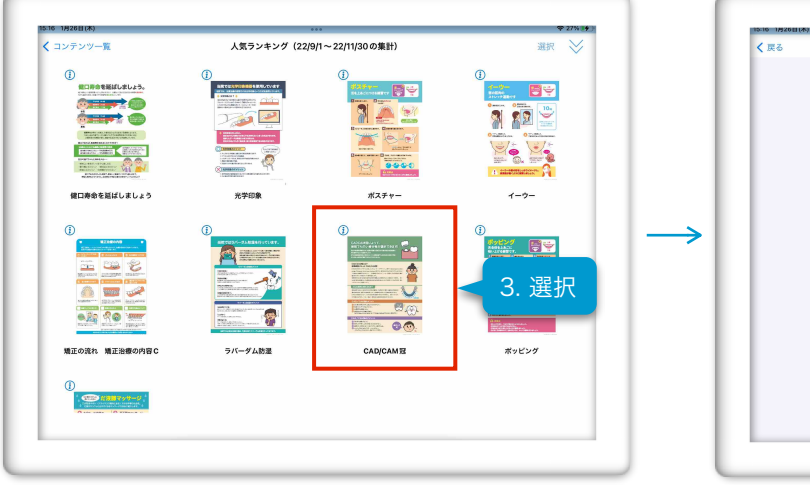

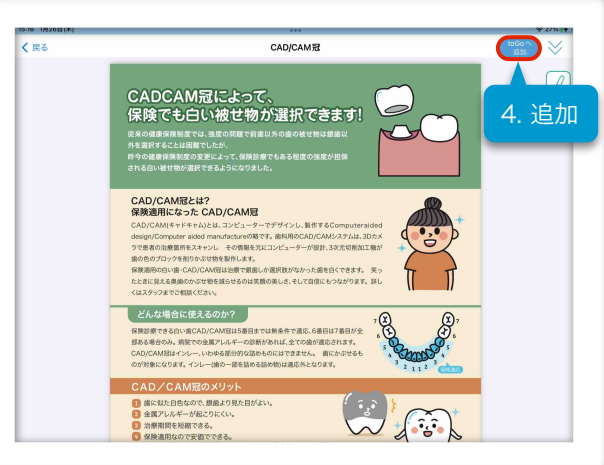

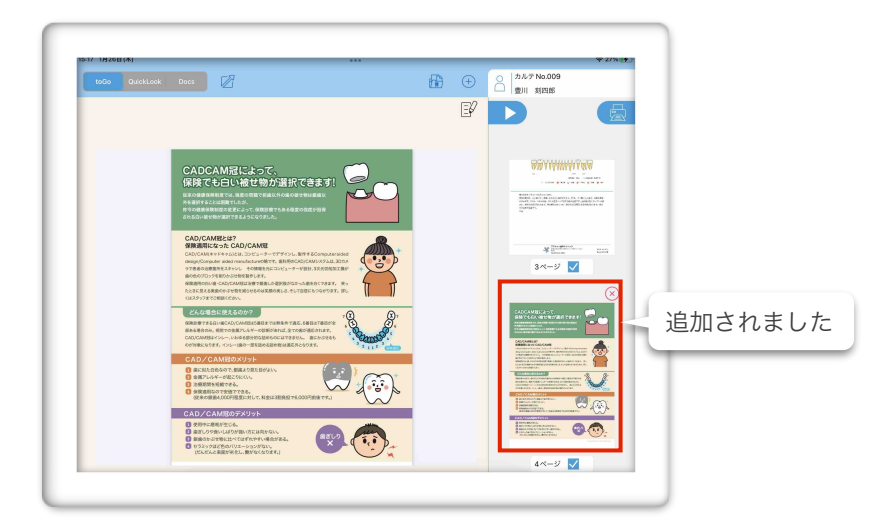

マイフォルダを作成しておくと、印刷時にDX\_Finder画面を開いて追加選択しなくても、パターン印刷をするだけで必要なコンテンツを自動で診断書に追加したり、マイフォルダ内の候補から選択できるようになります

## DX\_Finder+TVコンテンツをダウンロードする

>>>DX\_Finder +TVコンテンツをダウンロードして再生する

\*外部リンクを開きます

説明用コンテンツのうち「+TV」対応のものは、ダウンロードしてPDFの内容を動画で観ることができます

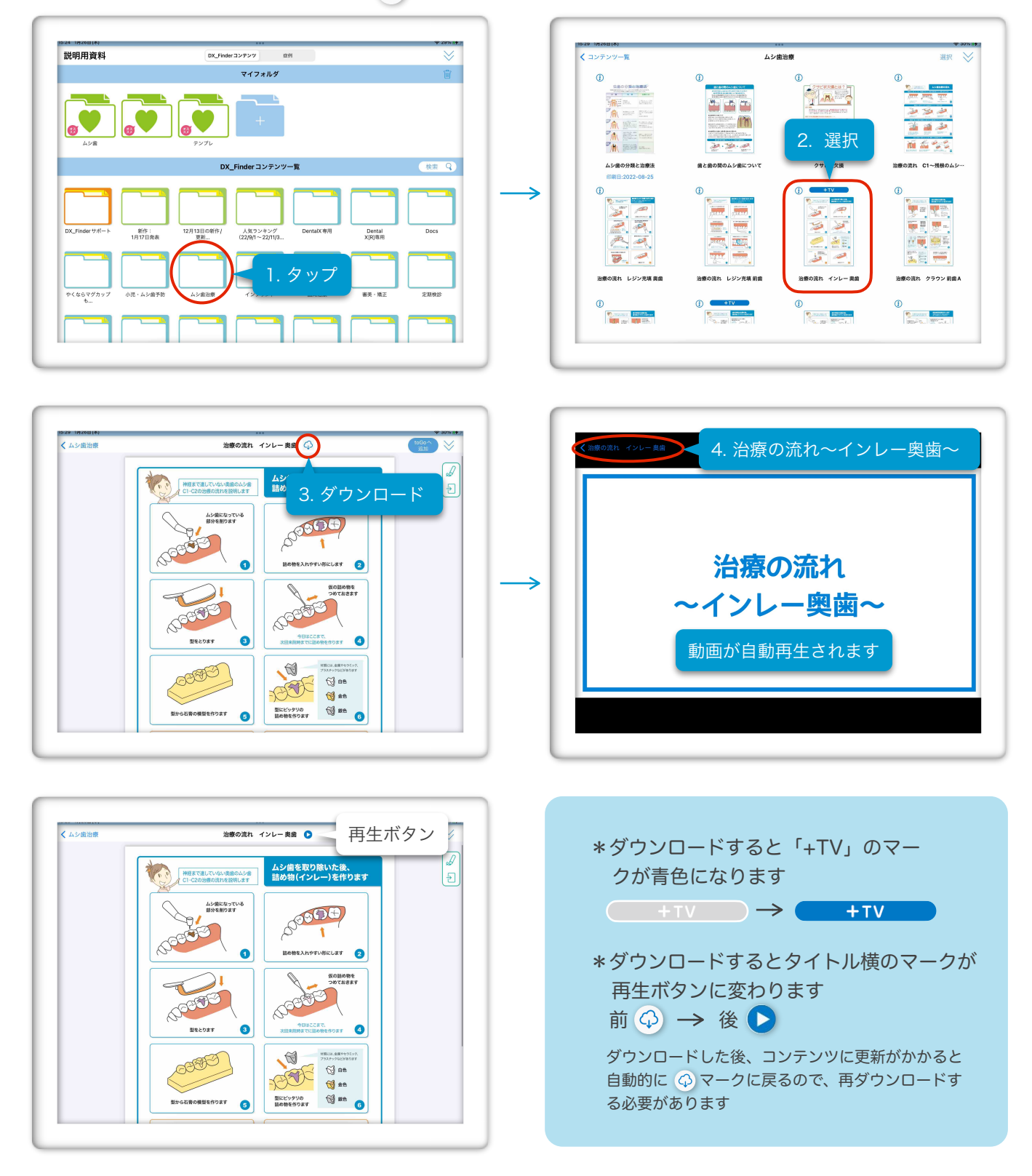

症例画像を活用する (QuickLookで症例画像を表示する)

ボタンをタップして、「症例」タブを開き、選択ボタンをタップして画像を選択します。
 quickLookへ追加ボタンをタップすると、QuickLook画面で最大4つまでイメージを表示します

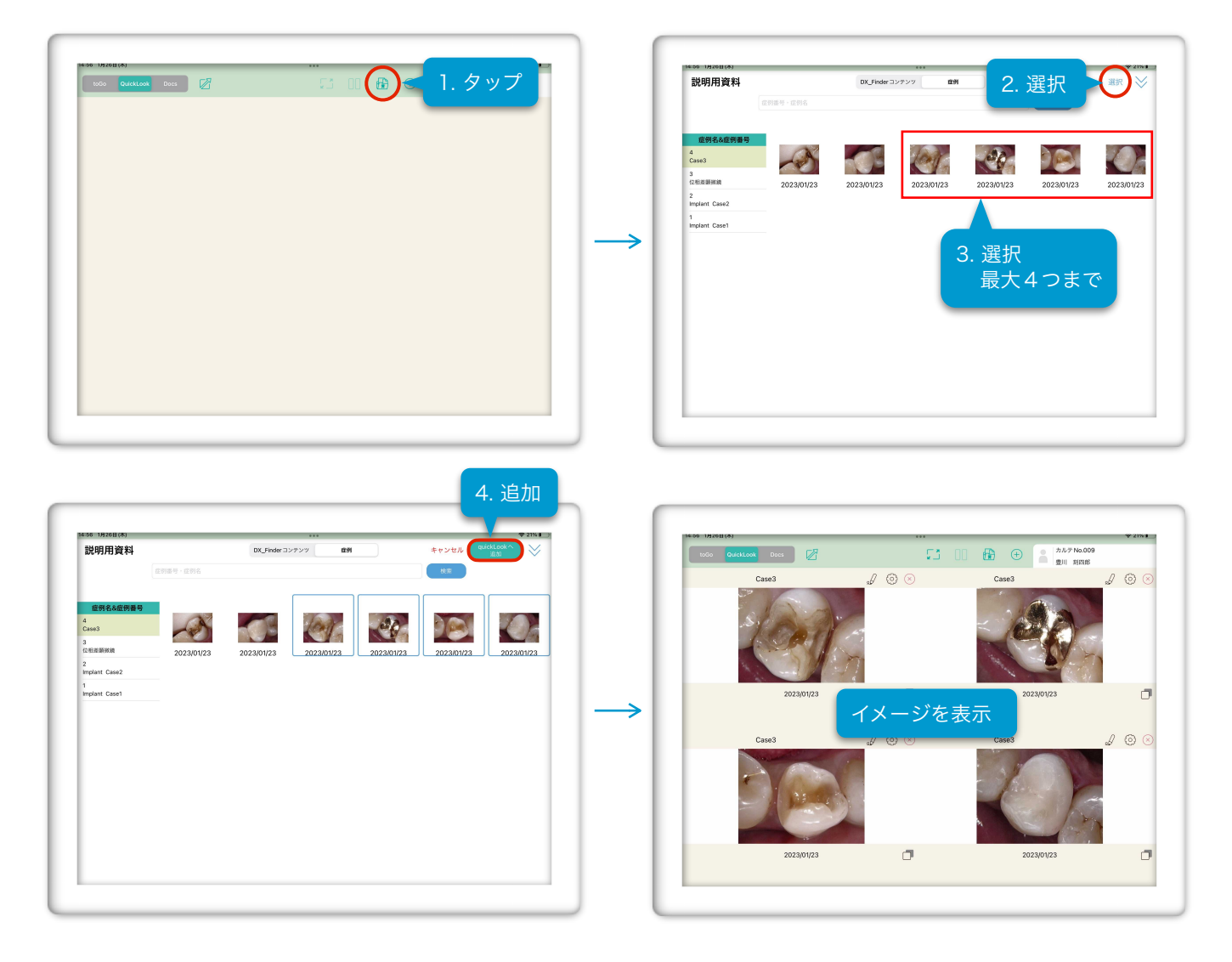

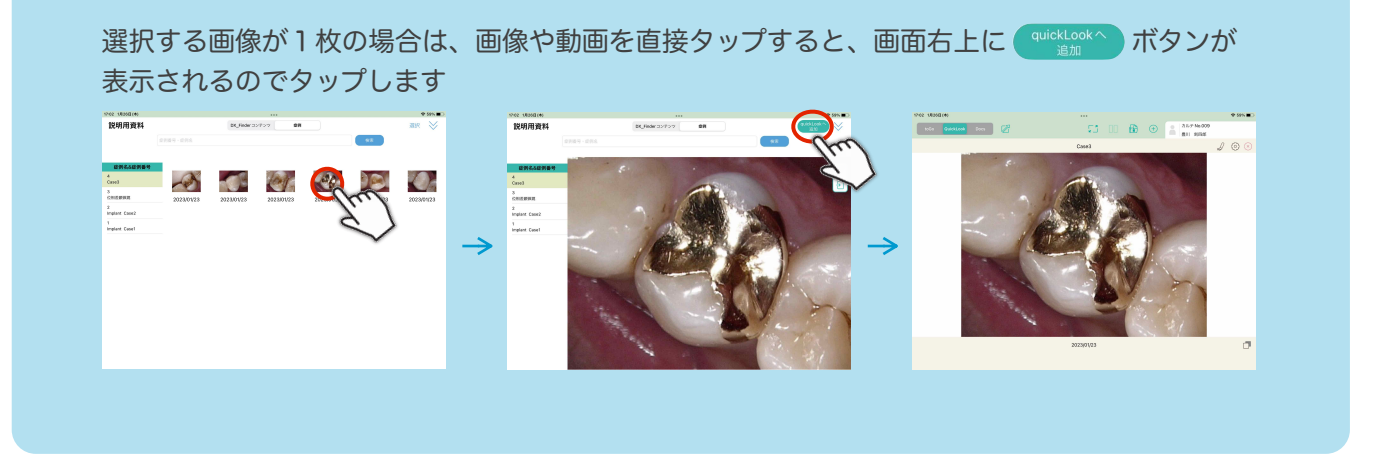

## 症例画像を活用する (toGoで症例画像を表示する)

ボタンをタップして、説明用画面から「症例」タブを開き、選択ボタンをタップして画像を選択します
 **toGOへ追加**ボタンをタップして確認画面で**OK**ボタンをタップすると、**toGo画面**に追加されます

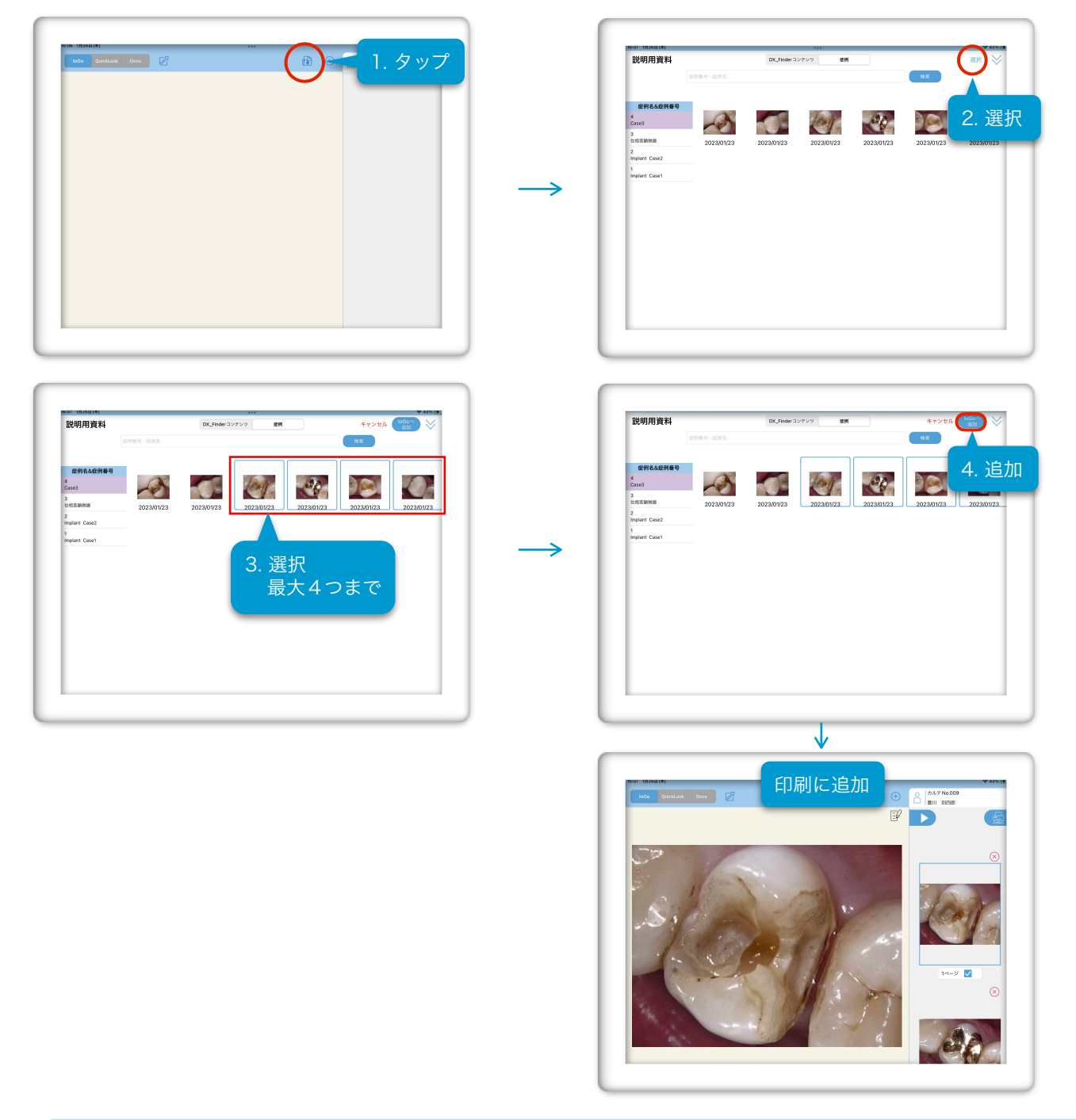

選択する画像が1枚の場合は、画像や動画を直接タップすると、画面右上に (1000へ) ボタンが表示 されるのでタップして、確認画面でOKボタンをタップします

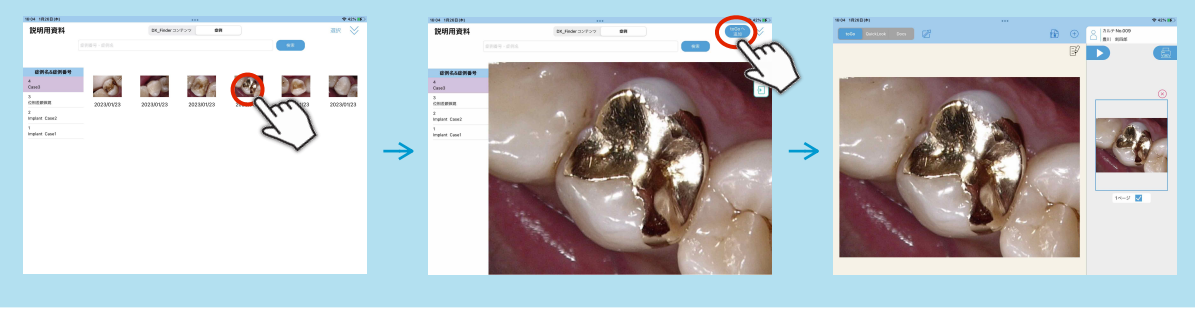